# Как узнать версию установленного продукта Mobile SMARTS

Последние изменения: 2024-03-26

Для обращения в техническую поддержку, необходимо указать, какая версия программы у вас установлена. Существует несколько способов узнать версию установленного продукта.

# Для продуктов на платформе Mobile SMARTS 3.0 и выше

1. с помощью приложения программы.

После установки программы на рабочем столе появится ярлык приложения.

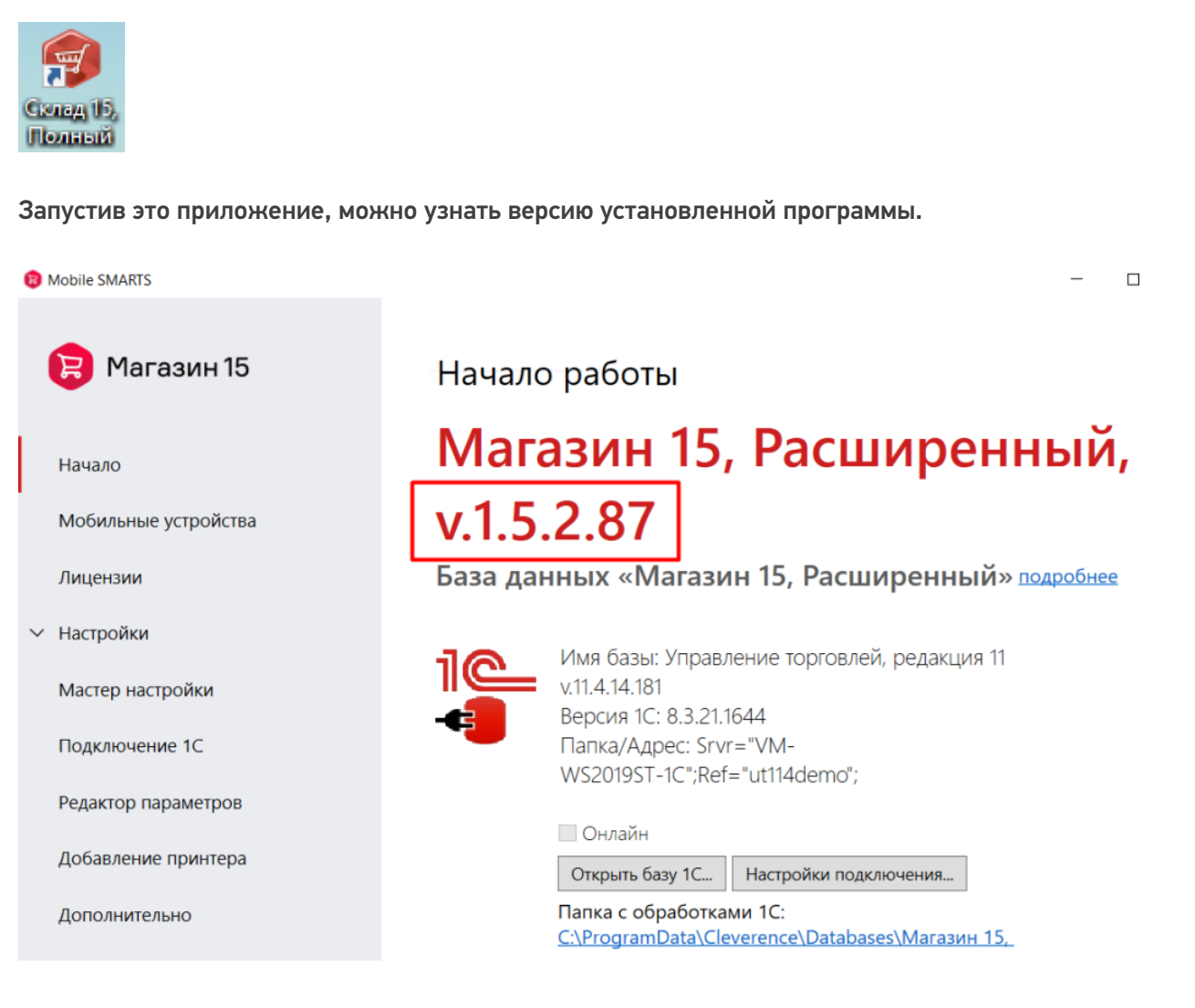

2. с помощью менеджера баз данных.

Запускаем менеджер базы данных.

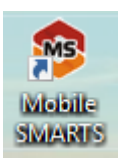

Нажимаем кнопку «О системе».

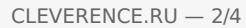

## Базы данных Mobile SMARTS

S Mobile SMARTS

| Без сервера                                                                                                 | Открыть      |
|----------------------------------------------------------------------------------------------------|--------------|
| 🐻 Склад 15 ПРОДУКТОВЫЙ, Расширенный 2                                                                       |              |
| Локальный сервер                                                                                            | Добавить     |
| Локальный сервер<br>мз Склад 15, Демо<br>мз Склад 15 ПРОДУКТОВЫЙ, Расширенный<br>мз Магазин 15, Расширенный |              |
|                                                                                                    | Обратиться в |

4121cc73-17a2-4713-b049-254c9f1ebba8 Строка подключения: https://10.0.0.26:13502/4121cc73-17a2-4713b049-254c9f1ebba8

| 4121cc/3-1/a2-4/13-b049-254c9f1ebba8                             |       | 0                               |
|------------------------------------------------------------------|-------|---------------------------------|
| Строка подключения:                                              |       | О системе                       |
| https://10.0.0.26:13502/4121cc73-17a2-4713-<br>b049-254c9f1ebba8 |       | Настройки локального<br>сервера |
| Рабочий каталог:                                                 |       |                                 |
| C:\ProgramData\Cleverence\Databases\Магазин 15, Расшире          | 国际建筑和 | Выход                           |

 $\times$ 

#### В открывшемся окне указаны версии всех продуктов Mobile SMARTS, установленных на этом ПК.

| Информация по Mobile SMARTS и .Net Fra                                                                                                    | mework                                                                                                    | ×                                                                                                    |
|----------------------------------------------------------------------------------------------------|----------------------------------------------------------------------------------------------------|----------------------------------------------------------------------------------------------------|
| Копировать                                                                                                    |                                                                                                    |                                                                                                    |
| Версия ОС: Майкрософт Windows 10 Кор<br>Разрядность ОС: x64<br>Процессор: AMD EPYC 7402P 24-Core Pr<br>Память: 4,8 GB                                                                             | опоративная LTSC 10.0.17763<br>rocessor                                                                                                  |                                                                                                    |
| Версия MSI платформы: 3.4.46.32426<br>Версия инфраструктуры: 3.4.46.32426<br>Версия COM: 3.4.46.32426<br>Версия 1C COM: 3.4.46.32426                                                              |                                                                                                    |                                                                                                    |
| Список установленных баз Mobile SMAH<br>Имя<br>Магазин 15, Расширенный<br>Склад 15 ПРОДУКТОВЫЙ, Расширенный<br>Склад 15 ПРОДУКТОВЫЙ, Расширенный 2<br>Склад 15, Демо                              | RTS<br>Приложение<br>Магазин 15, Расширенный<br>Склад 15 ПРОДУКТОВЫЙ, Расширенный<br>Склад 15 ПРОДУКТОВЫЙ, Расширенный<br>Склад 15, Демо | Версия Режим<br>1.5.2.87 Локальный сервер<br>1.6.0.898 Локальный сервер<br>1.5.1.640 Без сервера<br>1.5.1.640 Локальный сервер |
| Список установленных Net фреймворков<br>v2.0.50727 2.0.50727.4927 SP2<br>v3.0 3.0.30729.4926 SP2<br>v3.5 3.5.30729.4926 SP1<br>v4<br>Client 4.7.03190<br>Full 4.7.03190<br>v4.0<br>Client 4.0.0.0 | 3.                                                                                                    |                                                                                                    |

# Для продуктов на платформе Mobile SMARTS 2.7

### 1. с помощью «Панели управления».

Откройте «Панель управления» --> «Программы» --> «Программы и компоненты». В списке установленных программ найти Mobile SMARTS и просмотреть ее версию в соответствующей графе.

Упорядочить 🔻

| Имя                               | Издатель        | Установле  | Размер  | Версия   |
|-----------------------------------|-----------------|------------|---------|----------|
| Mobile SMARTS 2008                | Cleverence Soft | 14.07.2020 | 98,7 ME | 2.7.0181 |
| 🎃 Mozilla Firefox 78.0.2 (x64 ru) | Mozilla         | 13.07.2020 | 201 ME  | 78.0.2   |
| 髄 MPC-HC 1.7.13 (64-bit)          | MPC-HC Team     | 04.01.2020 | 47,0 ME | 1.7.13   |
| 🚰 Notepad++ (32-bit x86)          | Notepad++ Team  | 09.01.2020 | 8,28 MB | 7.8.2    |

2. с помощью утилиты «Проверка обновлений».

«Пуск» --> «Проверка обновлений».

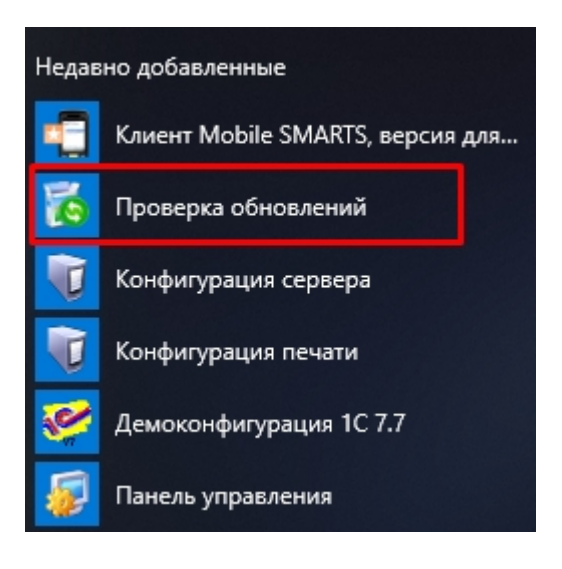

В открывшемся окне будет указана версия установленного продукта.

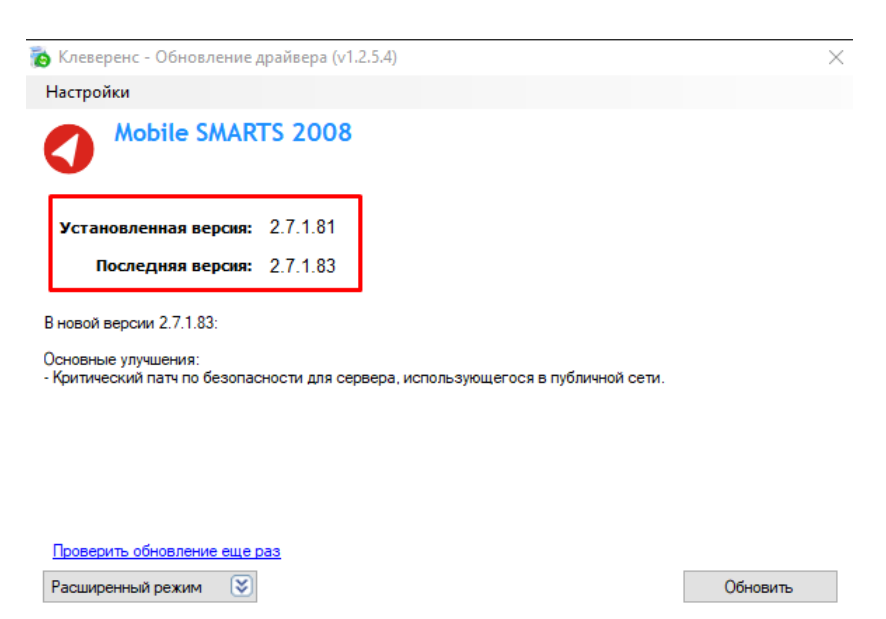

Кроме того, при обращении в техподдержку может потребоваться указать, какая лицензия была приобретена. Для платформы Mobile SMARTS версии 2.7 откройте папку по пути «C:\Program Files (x86)\Cleverence Soft\SyncUtil\Лицензии терминалов», и укажите названия продуктов, содержащихся в названиях файлов лицензий.

license\_1C Драйвер ТСД ПРОФ-528-12259521124160\_(31.10.2013\_10-01) (Motorola, free)
license\_Универсальная программа для ТСД-Datalogic-Memor-X3-P20A03362\_(20.05.2020\_10-39)

# Не нашли что искали?

0

Задать вопрос в техническую поддержку